# Raspberry Pi Imager : créez votre carte SD pour le Raspberry Pi

La Fondation Raspberry Pi a créé **Raspberry Pi Imager**, un outil open source pour transférer les images du système d'exploitation **Raspbian** sur une carte SD.

Raspberry Pi Imager existe pour Windows, Ubuntu et MacOS.

## **Pré-requis**

### Installation

sur la page de téléchargements https://www.raspberrypi.org/software/, double-cliquez sur le bouton Download for Ubuntu for x86. Double-cliquez sur le fichier .deb téléchargé et installez avec gdebi.

### Configuration

#### Utilisation

Installez-vous sur un PC.

Mettez en place la carte µSD insérée dans dans son lecteur USB.

Lancez **rpi-imager** (dans les applications, cherchez l'icône framboise nommée **imager** ligne de commande

) ou en

...@...:~\$ rpi-imager

Cliquez sur ChooseOS

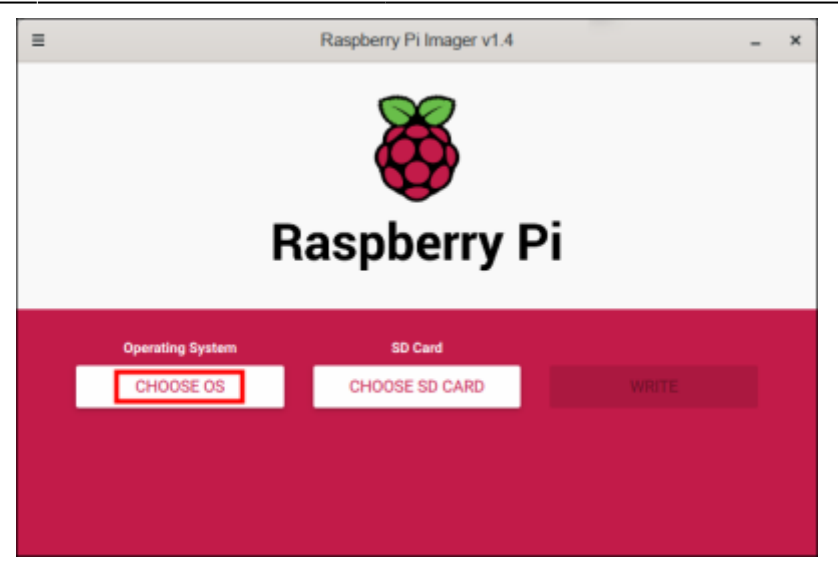

La liste des systèmes disponibles s'ouvre. Cliquez sur Raspberry Pi OS (32 bit) :

| ≡ | Raspberry Pi Imager v1.4                                                                                                    | - | . × |
|---|----------------------------------------------------------------------------------------------------|---|-----|
|   | Operating System                                                                                                    | x |     |
|   | Raspberry Pi OS (32-bit)<br>A port of Debian with the Raspberry Pi Desktop (Recommended)<br>Released: 2020-12-02<br>Cached on your computer |   |     |
|   | Raspberry Pi OS (other)<br>Other Raspberry Pi OS based images                                                                               | > |     |
|   | A Kodi Entertainment Center distribution                                                                                                    | > |     |
|   | Choose from Ubuntu Desktop, Server, and Core images                                                                                         | > |     |
|   | RetroPie<br>Vice vous Pasabase: Piliste a estes semina mechina                                                                              | > |     |

Cliquez sur Choose SD card :

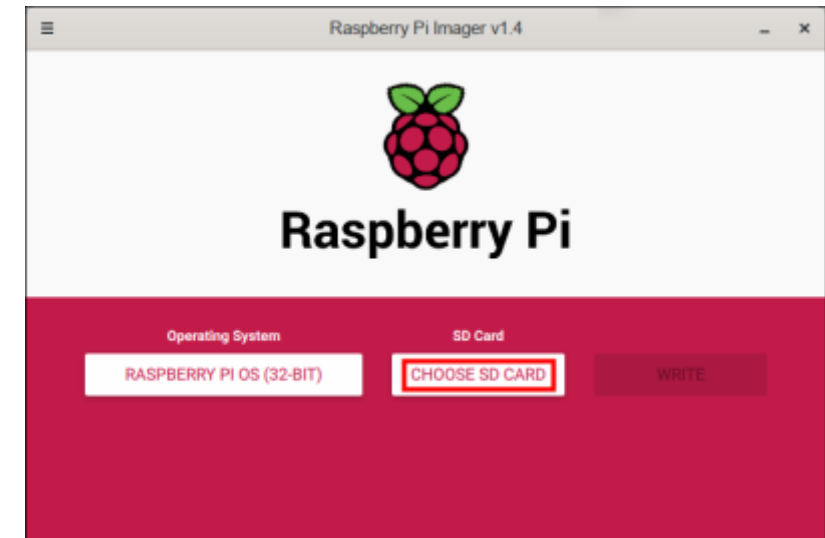

Si vous avez plusieurs emplacements, cliquez sur celui qui contient la carte à utiliser. (Attention à ne pas vous tromper ! Vérifiez bien (taille) !) :

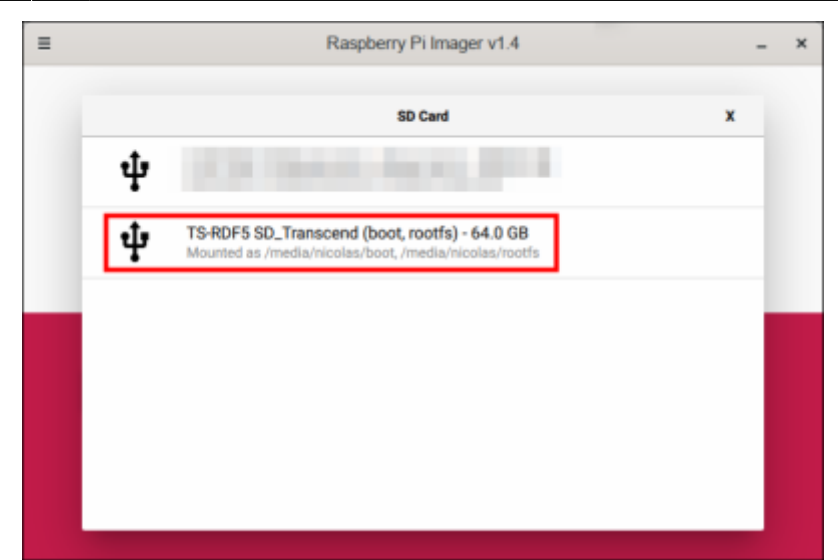

Cliquez sur WRITE pour lancer l'écriture. (Soyez patient, c'est long...) :

| ≡                   | Raspberry Pi Imager v1.4 _ >                                              | ¢ |  |  |
|---------------------|---------------------------------------------------------------------------|---|--|--|
|                     | <b>Kaspberry</b> Pi                                                       |   |  |  |
|                     | Operating System SD Card   RASPBERRY PI OS (32-BIT) TS-RDF5 SD_TRAN WRITE |   |  |  |
| ≡                   | Raspberry Pi Imager v1.4 _ >                                              | < |  |  |
| <b>Kaspberry</b> Pi |                                                                           |   |  |  |
|                     | Operating System SD Card   RASPBERRY PI OS (32-BIT) TS-RDF5 SD_TRAN WRITE |   |  |  |
| Writing 14%         |                                                                           |   |  |  |
|                     | CANCEL WRITE                                                              |   |  |  |

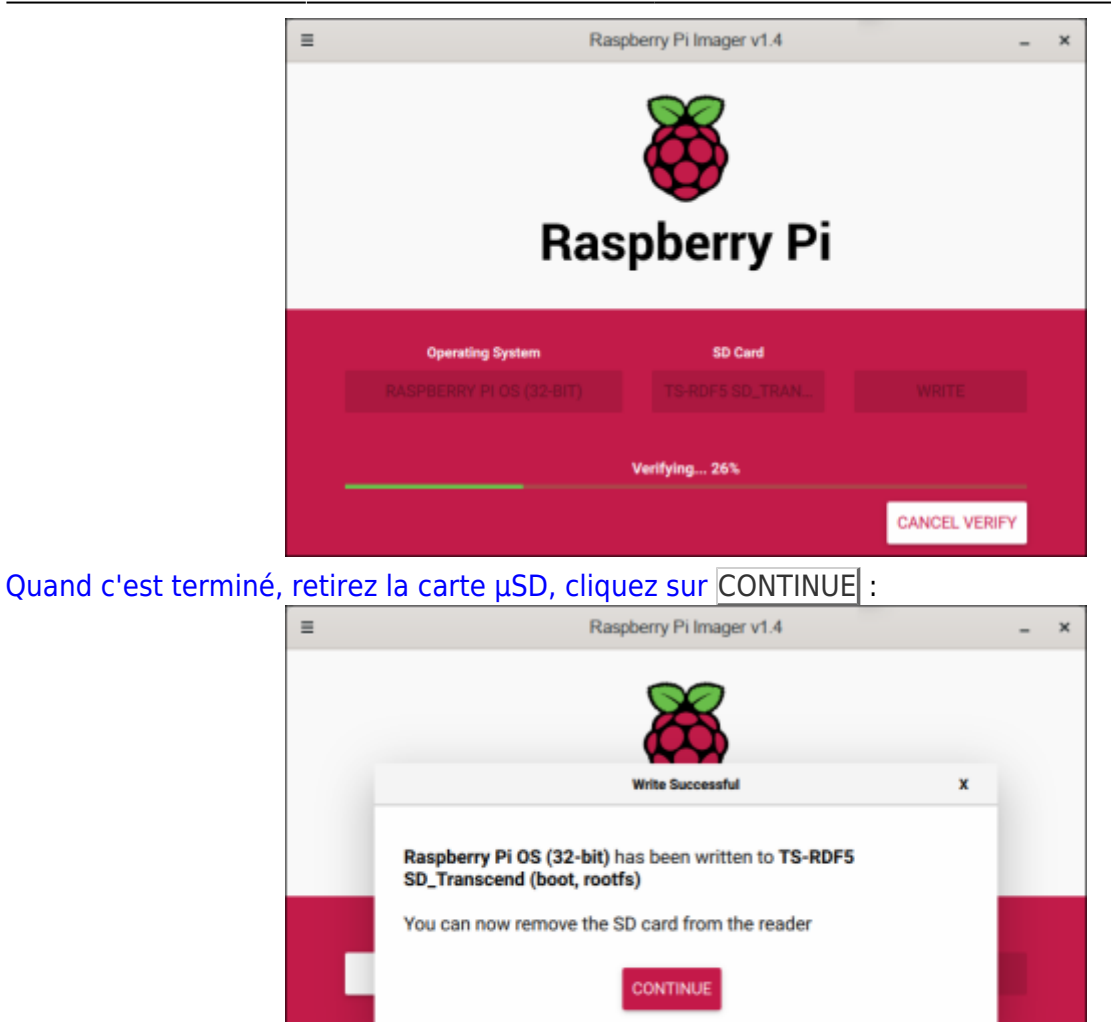

Fermez la fenêtre (menu avec trois traits en haut à gauche).

#### Désinstallation

#### Voir aussi

• (fr) https://www.raspberrypi.org/blog/raspberry-pi-imager-imaging-utility/

Basé sur « Introducing Raspberry Pi Imager, our new imaging utility » par Gordon Hollingworth.

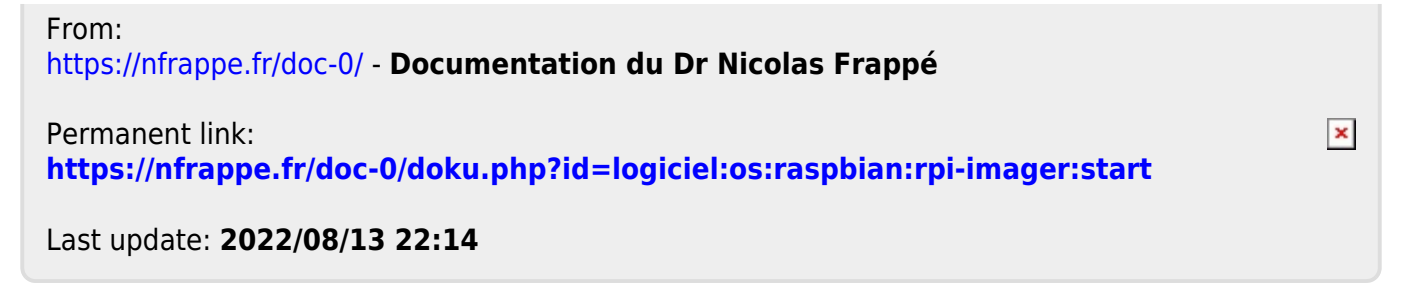